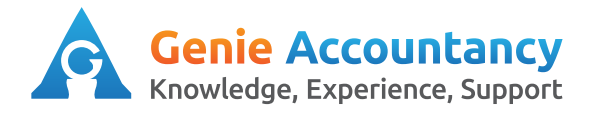

## How to create an invoice without time tracking

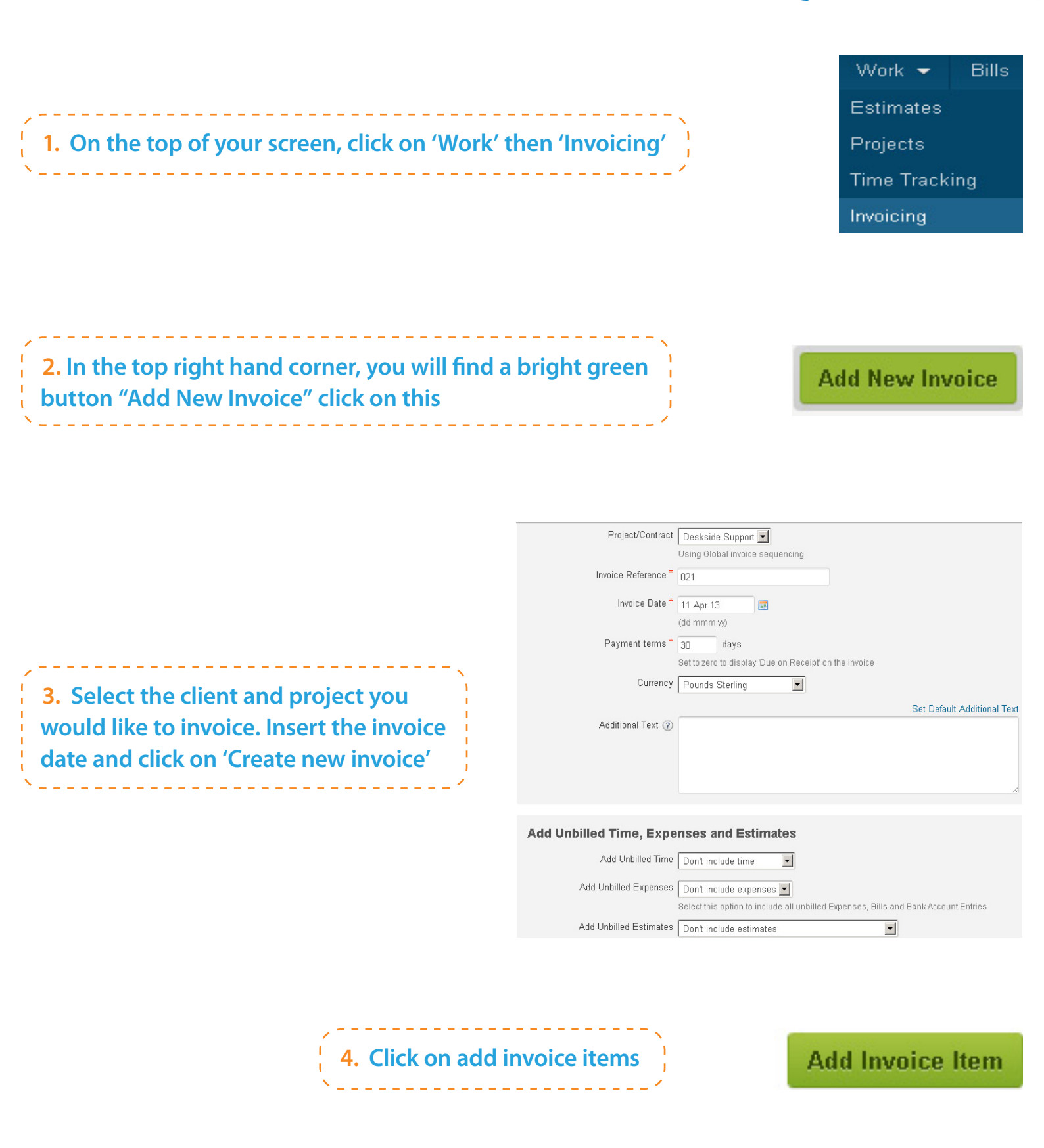

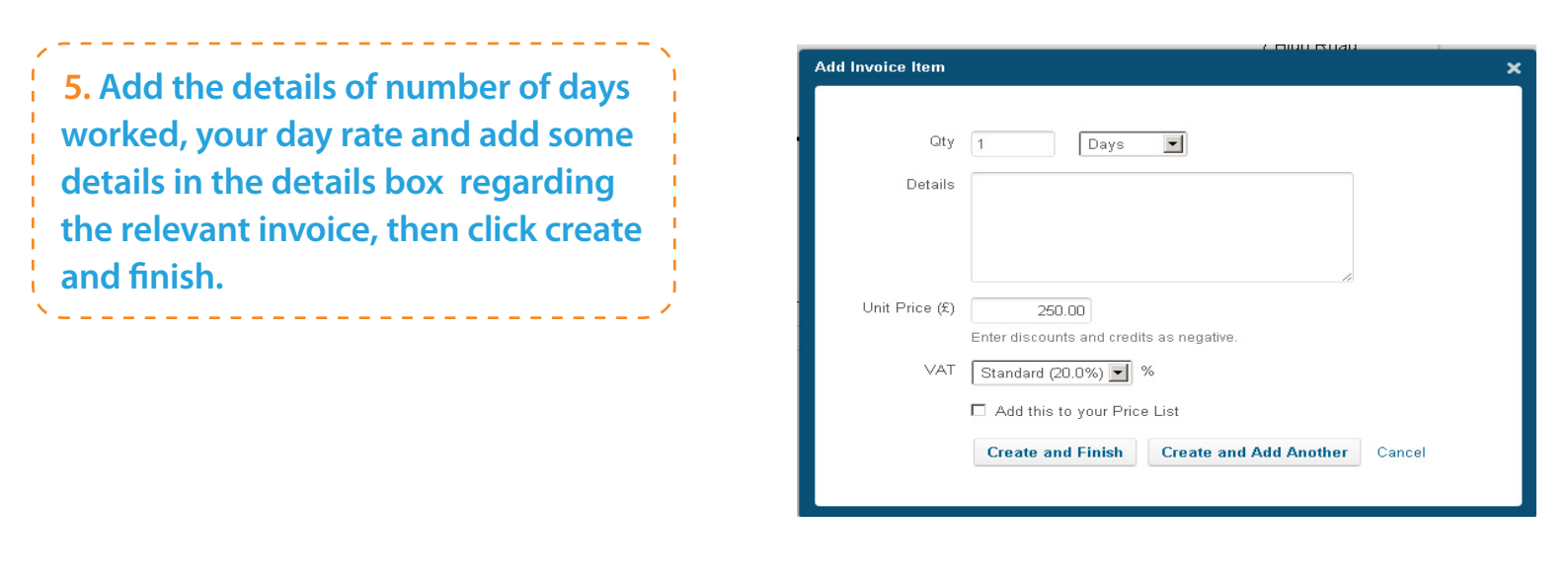

**6.** Your invoice is ready to send so click send by email, if you send invoices to your client, or just click on mark as sent if your client is self-billing.

| raft)                                                                              |                      |                                                                                |                                                    |       | Save as PDF | Send by Ema | il Edit                                                  | Delete                 | More    |
|------------------------------------------------------------------------------------|----------------------|--------------------------------------------------------------------------------|----------------------------------------------------|-------|-------------|-------------|----------------------------------------------------------|------------------------|---------|
| oraft N                                                                            | Mark as Sent Paid    | Purefresh Fi                                                                   | r <b>uit Juice Ltd.</b><br>7 High Road<br>Aberdeen |       |             |             | Total value<br>£1,500<br>Created<br>11 Apr 13<br>Contact | Due<br>Not ye          | et sent |
|                                                                                    |                      | \<br>james.davis@orar                                                          | ABT 2AA<br>AT: 12345678<br>ngegenie.co.uk          |       |             |             | JD Recruiti<br>Project<br>Deskside S                     | nent Ltd —<br>upport → | 6       |
| James Davis<br>JD Recruitment Ltd<br>1 High Street<br>Anyvfown<br>Anywhere NE1 4AA |                      | INVOICE 021<br>11 April 2013<br>Payment: 30 Days<br>Payment due by 11 May 2013 |                                                    |       |             |             |                                                          |                        |         |
| Quantity                                                                           | Details              | Unit Price (£) VAT                                                             | Net Subtotal (£)                                   |       |             |             |                                                          |                        |         |
| 5 Days                                                                             | week ending 31/03/12 | 250.00 20%                                                                     | 1,250.00 E                                         | dit 🗙 |             |             |                                                          |                        |         |
|                                                                                    |                      | Net Total                                                                      | 1,250.00                                           |       |             |             |                                                          |                        |         |
|                                                                                    |                      | VAT                                                                            | 250.00                                             |       |             |             |                                                          |                        |         |
| Add Invo                                                                           | pice Item            | GBP Total                                                                      | £1,500.00                                          |       |             |             |                                                          |                        |         |